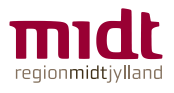

Du kan afmelde dig kurser eller flytte hold inden tilmeldingsfristen:

1. Log på Plan2learn via hjemmesiden mesiden m

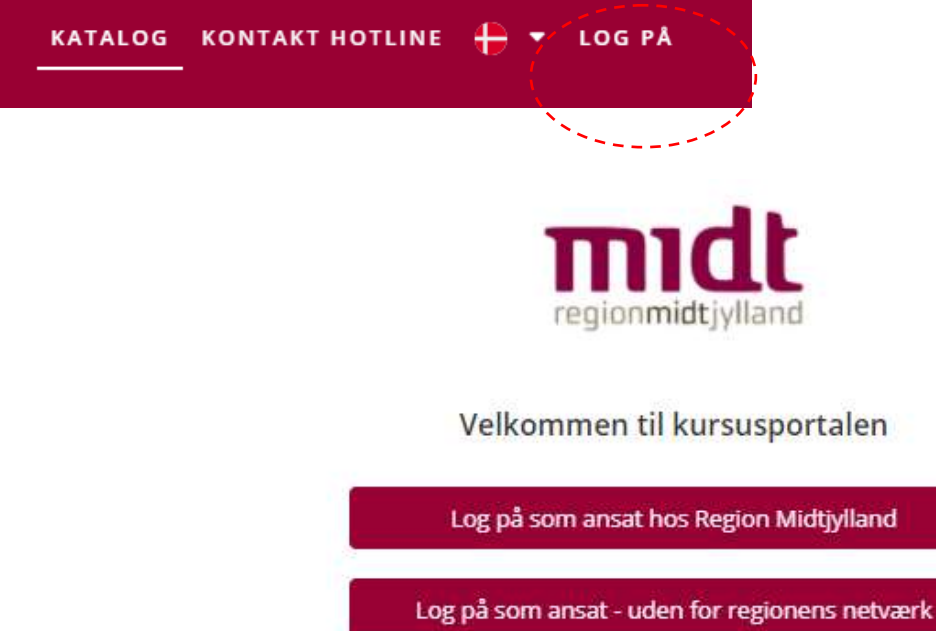

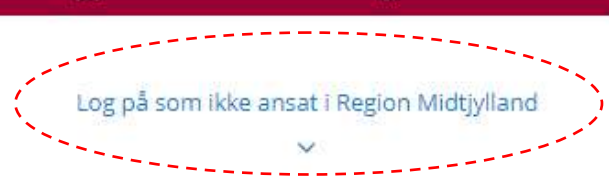

Du logger på med din e-mail eller evt. dit cpr.nr.

Kender du ikke din kode, kan du klikke på "glemt adgangskode" og få tilsendt et link til at nulstille din adgangskode.

## For ansatte/tidligere ansatte i Region Midtjylland

Du skulle gerne være tilmeldt disse kurser med din private profil og din private e-mail. Du skal derfor logge på via "log på som ikke ansat" med din e-mailadresse.

Skulle du være kommet til at tilmelde dig kurset med din regionsprofil, skal du kontakte Plan2learn Support for at få adgang.

Har du problemer med login kan du kontakte Koncern HR, Plan2learn Support på tlf. 784 10950, eller e-mail: <u>koncern.hr.plan2learn\_support@rm.dk</u>

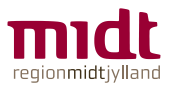

2. Gå ind under fanen "Min side"/"Mine aktiviteter" og klik på kursusnavnet eller vis aktivitet

|                                                                                                | KATALOG                 | MINE AKTIVITETER -           | EVALUERINGER | GRUPPERUM    |
|------------------------------------------------------------------------------------------------|-------------------------|------------------------------|--------------|--------------|
| Alle aktiviteter                                                                               |                         |                              | Dato 9.,     | 1 • 🔳 🗄      |
| 14 resultater                                                                                  |                         |                              | 10           | • c t 5      |
| 4 februar 2021                                                                                 |                         |                              |              |              |
| Kursus<br>Test datapolitik<br>TLMELDT (HOLDSTART:04:02:2021)<br>Hold: Test DP                  |                         |                              |              |              |
| Næste periode: 04-02-2021 kl. 08:00 - 15:00<br>Center for Kompetenceudvikling, Koncern HR, Reg | ion Midtjylland, Olof P | almes Allé 26, 8200 Aarhus N |              |              |
| Vis perioder                                                                                   |                         |                              |              |              |
|                                                                                                |                         |                              | Ŵ            | is aktivitet |

## 3. Klik på "Afmeld" eller "Flyt hold"

Er det efter tilmelding/afmeldingsfristen, og du derfor ikke selv har adgang til at afmelde eller flytte hold skal du kontakte Aarhus Jordemoderpraksis, e-mail: <u>jordemoder@auh.rm.dk</u>.

|                                            |                   |                                                                           | KATALOG                                                   | MINE AKTIVITETER -    | EVALUERINGER | GRUPPERUM | <b>O</b> INA • |
|--------------------------------------------|-------------------|---------------------------------------------------------------------------|-----------------------------------------------------------|-----------------------|--------------|-----------|----------------|
| lihage                                     |                   |                                                                           |                                                           |                       |              |           |                |
|                                            | Test              | E Kurner<br>af nyt layout - Tilst<br>Deskrivelse af Test of nyt layout Le | edeværelsesku<br>a mene (Kontaktinformation)<br>Andræmaj) | irsus                 |              |           |                |
| Hold: 01 mentormat                         | OSTAR119-01-2021) |                                                                           |                                                           |                       | (skjú)       |           |                |
| Tümeldt: 14-12-2020 kl. (1.1)<br>Mødetider |                   |                                                                           |                                                           |                       |              |           |                |
| Dato/tid                                   | Emne              | Sted                                                                      | Lokale                                                    | Fremmøde              |              |           |                |
| ti 19-01-2021<br>ki. b8:00-14:00           |                   | Olof Palmes AM 26<br>8200 Aartus N                                        | Lokale 4                                                  | ikke registreret      |              |           |                |
| Figs hadd attended                         | }                 |                                                                           | Dettain                                                   | Deltagere Bet timelds | Grupperum    |           |                |